## Anleitung zur Belegung der Lehrveranstaltungen in LSF

**Hinweis:** Mit der Bezeichnung "Belegung" ist hierbei die Anmeldung zur Teilnahme an Lehrveranstaltungen gemeint. Die Bezeichnung "Anmeldung" wird in LSF für die Anmeldung zu Prüfungen verwendet.

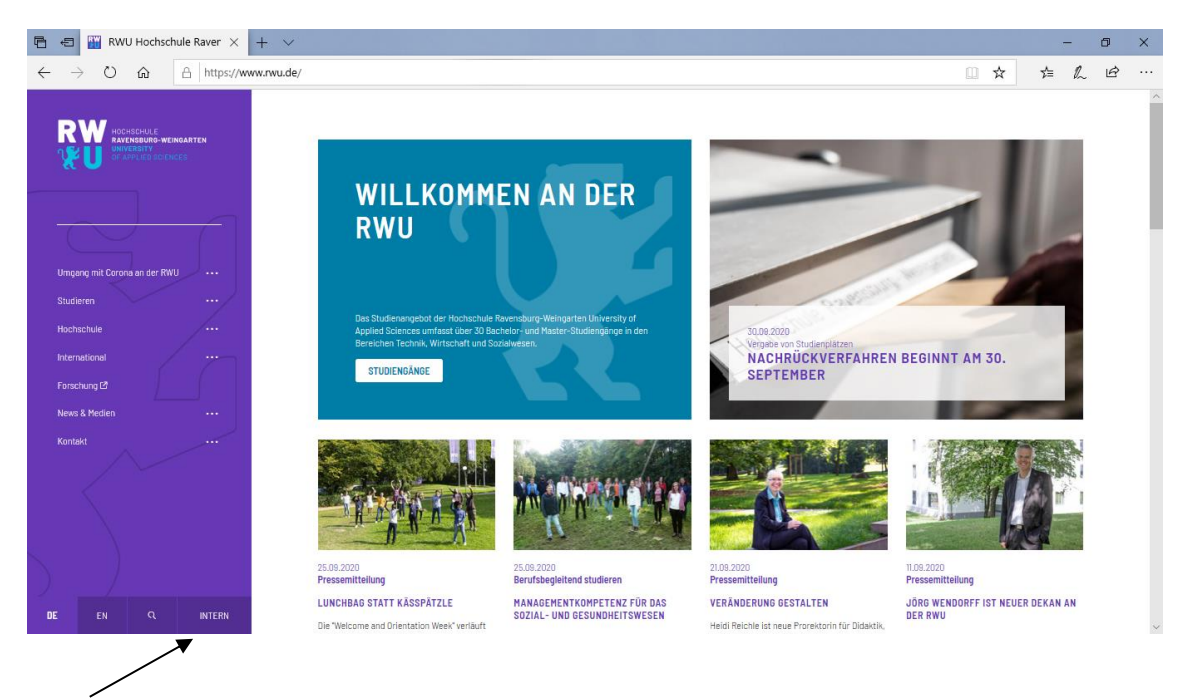

Im internen Bereich der Homepage <u>www.rwu.de</u> befindet sich am Seitenende eine Linksammlung.

Über den Link "My Campus (LSF)" kann das Campus-Managementsystem LSF erreicht werden.

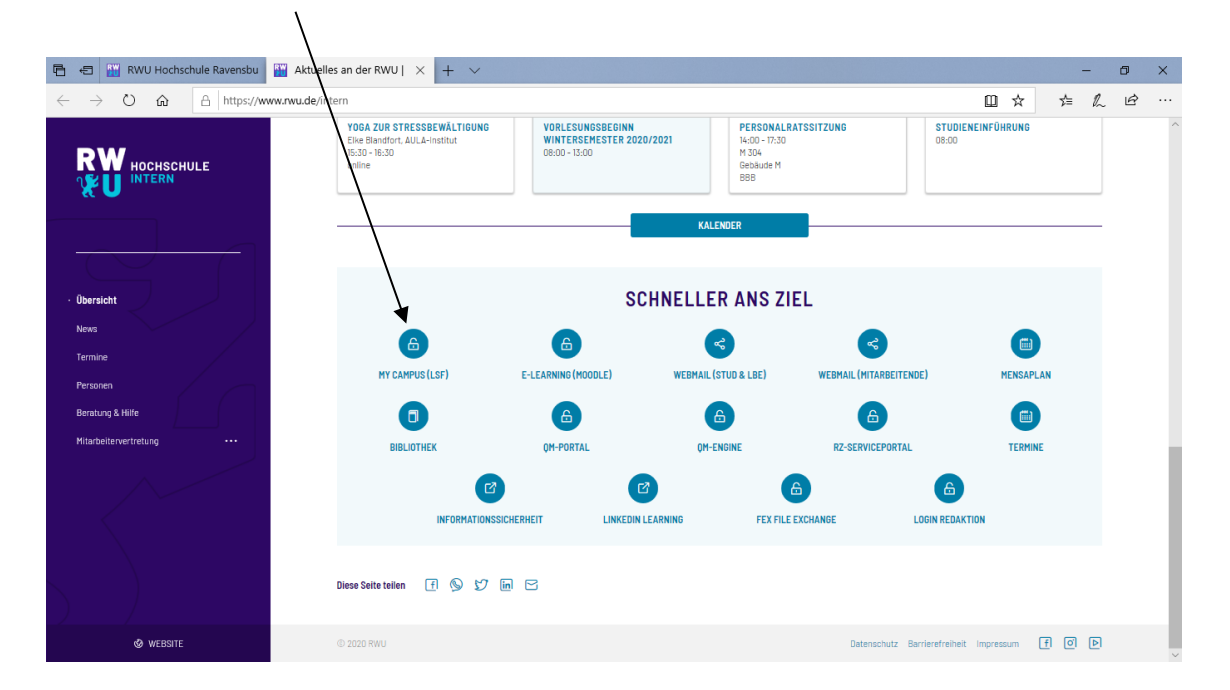

Es erscheint nun die Startseite von LSF, auf der man sich mit den üblichen Benutzerdaten einloggen kann.

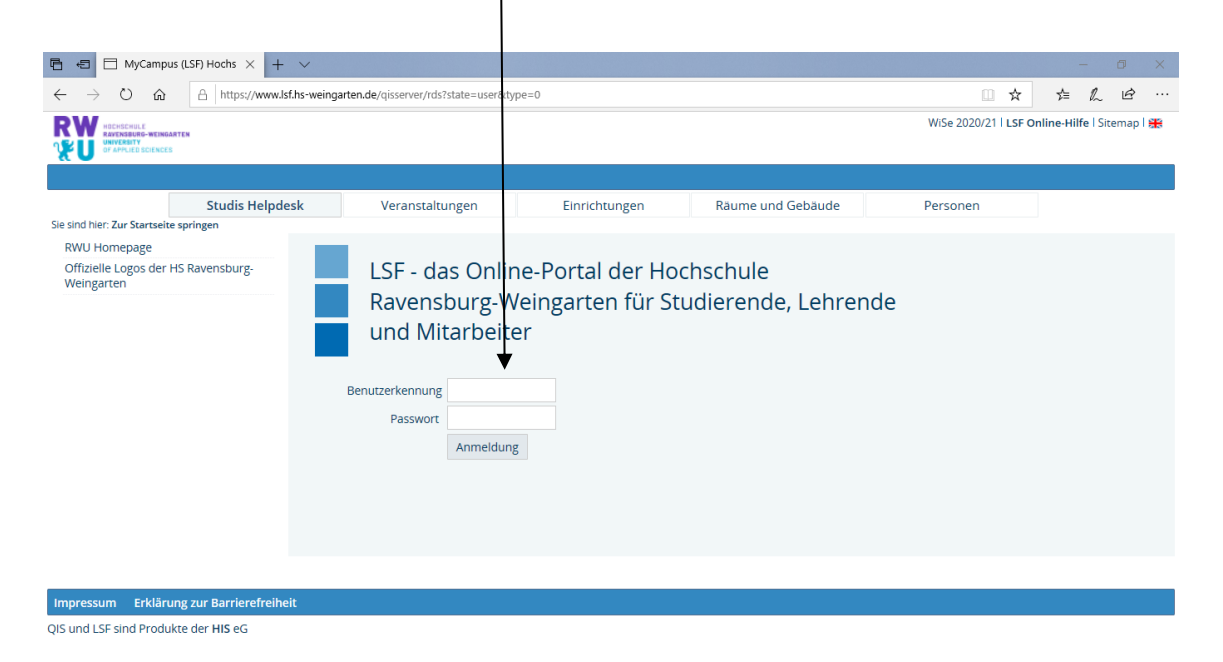

Nachdem man sich eingeloggt hat, erscheint ein persönliches Menü, über das der persönliche Stundenplan – sofern er bereits zusammengestellt wurde – sowie angemeldete Prüfungen und der Notenspiegel eingesehen werden können. Darüber hinaus können auch persönliche Daten wie die eigene Postanschrift, Telefonnummern und Email-Adressen verändert werden.

| 🖶 🕫 🖂 MyCampus (LSF) Hochs 🛛 –                                                  | + ~                              |                                      |                                 |                                  | - 0                                 | × |
|---------------------------------------------------------------------------------|----------------------------------|--------------------------------------|---------------------------------|----------------------------------|-------------------------------------|---|
| $\leftarrow$ $\rightarrow$ $\circlearrowright$ $\textcircled{a}$ https://lsf.hs | s-weingarten.de/qisserver/servet | /de.his.servlet.RequestDispatcherSer | vlet?state=user&type=0&category | =menu.browse&breadCrumbSource=pc | rt: 🗋 ☆ 🖆 💪 🖒                       |   |
| RW HECHSCHILE<br>RAYENBEUGE-WEINBARTEN<br>UNIVEREITY<br>OF APPLIED SCIENCES     |                                  |                                      |                                 | WiSe 2                           | 020/21   LSF Online-Hilfe   Sitemap | * |
|                                                                                 | Startseite   Abmelder            | Herr Muster Muster-S   Sie si        | nd angemeldet als: muster-s     | in der Rolle: Student/-in l      |                                     |   |
| Meine Funktionen                                                                | Studis Helpdesk                  | Veranstaltungen                      | Einrichtungen                   | Räume und Gebäude                | Personen                            |   |
| Sie sind hier: Zur Startseite springen                                          |                                  |                                      |                                 |                                  |                                     |   |
| Bezahlen & Rückmelden                                                           | Meine Funktionen                 |                                      |                                 |                                  |                                     |   |
| Studienbescheinigungen                                                          |                                  |                                      |                                 |                                  |                                     |   |
| Info über angemeldete Prüfungen                                                 |                                  |                                      |                                 |                                  |                                     |   |
| Notenspiegel                                                                    |                                  |                                      |                                 |                                  |                                     |   |
| Persönlicher Stundenplan                                                        |                                  |                                      |                                 |                                  |                                     |   |
| Persönliche Daten ändern                                                        |                                  |                                      |                                 |                                  |                                     |   |
| Meine Veranstaltungen                                                           |                                  |                                      |                                 |                                  |                                     |   |
| Studienverlauf, MySPO,<br>Vertiefungsrichtung wählen                            |                                  |                                      |                                 |                                  |                                     |   |
| Heute ausfallende Veranstaltungen                                               |                                  |                                      |                                 |                                  |                                     |   |
| QM-Portal: Prozesse, Dokumente                                                  |                                  |                                      |                                 |                                  |                                     |   |
| Abmelden                                                                        |                                  |                                      |                                 |                                  |                                     |   |
|                                                                                 |                                  |                                      |                                 |                                  |                                     |   |
|                                                                                 |                                  |                                      |                                 |                                  |                                     |   |
|                                                                                 |                                  |                                      |                                 |                                  |                                     |   |
|                                                                                 |                                  |                                      |                                 |                                  |                                     |   |
| Impressum Erklärung zur Barrierefreil                                           | heit                             |                                      |                                 |                                  |                                     |   |
| QIS und LSF sind Produkte der HIS eG                                            |                                  |                                      |                                 |                                  |                                     |   |

Um die Teilnahme an Lehrveranstaltungen zu belegen, werden am einfachsten die Punkte "Veranstaltungen" und dann "Studiengangpläne" ausgewählt.

|   | 🛱 🖷 🗖 MyCampus (                                                          | LSF) Hochs $\times$      | + ~                              |                                        |                               |                                   |                  | -                 | o x      |  |
|---|---------------------------------------------------------------------------|--------------------------|----------------------------------|----------------------------------------|-------------------------------|-----------------------------------|------------------|-------------------|----------|--|
|   | $\leftrightarrow$ $\rightarrow$ $\circlearrowright$                       | A https://lsf.h          | s-weingarten.de/qisserver/servle | t/de.his.servlet.RequestDispatcherServ | let?state=user&type=8&topitem | =lectures&breadCrumbSource=portal | □ ☆              | \$= L             | £        |  |
|   | RW HOCHSCHULE<br>RAVENSBURG-WEINGARTE<br>UNVERBITY<br>OF APPLIED SCIENCES | •                        |                                  |                                        |                               | WiSe                              | 2020/21   LSF On | line-Hilfe   Site | .map l 🏨 |  |
|   |                                                                           |                          | Startseite   Abmelde             | n   Herr Muster Muster-S   Sie sin     | d angemeldet als: muster-s    | l in der Rolle: Student/-in l     |                  |                   |          |  |
|   | Meine Funkt                                                               | tionen                   | Studis Helpdesk                  | Veranstaltungen                        | Einrichtungen                 | Räume und Gebäude                 | Perso            | nen               |          |  |
|   | Sie sind hier: Zur Startseite sp                                          | ringen → <u>Veransta</u> | tungen                           | ×                                      |                               |                                   |                  |                   |          |  |
|   | Vorlesungsverzeichnis                                                     | (as a shale visit such)  |                                  |                                        |                               |                                   |                  |                   |          |  |
|   | Suche nach Veranstalti                                                    | (modularisiert)          |                                  | 1                                      |                               |                                   |                  |                   |          |  |
| 2 | Studiengangpläne                                                          | ngen                     |                                  | -                                      | •                             |                                   |                  |                   |          |  |
|   | Studiengangmodule                                                         |                          |                                  |                                        |                               |                                   |                  |                   |          |  |
|   | Heutige Veranstaltunge                                                    | en                       | Vera                             | anstaltung                             | zen                           |                                   |                  |                   |          |  |
|   |                                                                           |                          |                                  |                                        | 5011                          |                                   |                  |                   |          |  |
|   |                                                                           |                          |                                  |                                        |                               |                                   |                  |                   |          |  |
|   |                                                                           |                          |                                  |                                        |                               |                                   |                  |                   |          |  |
|   |                                                                           |                          |                                  |                                        |                               |                                   |                  |                   |          |  |
|   |                                                                           |                          |                                  |                                        |                               |                                   |                  |                   |          |  |
|   |                                                                           |                          |                                  |                                        |                               |                                   |                  |                   |          |  |
|   |                                                                           |                          |                                  |                                        |                               |                                   |                  |                   |          |  |
|   |                                                                           |                          |                                  |                                        |                               |                                   |                  |                   |          |  |
|   |                                                                           |                          |                                  |                                        |                               |                                   |                  |                   |          |  |
|   | Impressum Erklärung                                                       | zur Barrierefre          | heit                             |                                        |                               |                                   |                  |                   |          |  |

QIS und LSF sind Produkte der HIS eG

Über den Link "Auswahl" können die Studiengänge aufgelistet werden.

| 🖞 🖷 🖯 Veranstaltungen für Stu 🗙                                             | + ~                                                                       |                                                                                               |                                             |                                     | -                                 | ٥       | × |
|-----------------------------------------------------------------------------|---------------------------------------------------------------------------|-----------------------------------------------------------------------------------------------|---------------------------------------------|-------------------------------------|-----------------------------------|---------|---|
| ← → Ů ŵ 🔒 https://                                                          | sf.hs-weingarten.de/qisserver/servlet                                     | /de.his.servlet.RequestDispatcherS                                                            | ervlet?state=change&type=5&mo               | duleParameter=abstgvSearch&nextdir= | chang 🛄 🕁 🖆 💪                     | Ŀ       |   |
| RWW HOCHSCHULE<br>RAVENSBURG-WEINGARTEN<br>UNVERNITY<br>OF APPLIED SCIENCES |                                                                           |                                                                                               |                                             | WiSe 2                              | 020/21   LSF Online-Hilfe   Siter | nap l 😫 |   |
|                                                                             | <u>S</u> tartseite   Abmelden                                             | Herr Muster Muster-S   Sie s                                                                  | nd angemeldet als: muster-s                 | in der Rolle: Student/-in           |                                   |         |   |
| Meine Funktionen                                                            | Studis Helpdesk                                                           | Veranstaltungen                                                                               | Einrichtungen                               | Räume und Gebäude                   | Personen                          |         |   |
| e sind hier: Zur Startseite springen 🔸 Verar                                | staltungen 🗲 <u>Studiengangpläne</u>                                      |                                                                                               |                                             |                                     |                                   |         |   |
| Vorlesungsverzeichnis                                                       | Veranstaltungen fü                                                        | r Studiengänge (WiSe 2                                                                        | 020/21)                                     |                                     |                                   |         |   |
| Vorlesungsverzeichnis (modularisier                                         | t)<br>Suchkriterien                                                       |                                                                                               |                                             |                                     |                                   |         |   |
| Suche nach Veranstaltungen                                                  | Suchkriterien                                                             |                                                                                               |                                             | X                                   |                                   |         |   |
| Studiengangpläne                                                            | Stud                                                                      | liengang                                                                                      |                                             | Auswahl                             | → Hilfe zi                        | ur Such | e |
| Studiengangmodule                                                           | Von S                                                                     | emester                                                                                       |                                             |                                     |                                   |         |   |
| Heutige Veranstaltungen                                                     | Bis S                                                                     | emester                                                                                       |                                             |                                     |                                   |         |   |
| Navigation ausblenden                                                       | Desellat                                                                  |                                                                                               |                                             |                                     |                                   |         |   |
|                                                                             | Parallel                                                                  | Alles auswählen 🗸                                                                             |                                             |                                     |                                   |         |   |
|                                                                             | к                                                                         | Alles auswählen 🗸                                                                             |                                             |                                     |                                   |         |   |
|                                                                             | Studi                                                                     | enphase Allos auswählen X                                                                     |                                             |                                     |                                   |         |   |
|                                                                             | Alles av                                                                  | Alles auswallielt *                                                                           |                                             |                                     |                                   |         |   |
|                                                                             | Alles du                                                                  | swanieri 💿                                                                                    |                                             |                                     |                                   |         |   |
|                                                                             | au                                                                        | iswerten                                                                                      |                                             |                                     |                                   |         |   |
|                                                                             | Eine Eingabe von Seme:<br>Nur Veranstaltungen, b<br>Studiengang-Semestert | s <b>tergrenzen</b> bewirkt:<br>ei denen für den ausgewählten<br>begrenzungen angegeben sind, | Studiengang<br>werden in Erwägung gezogen.  |                                     |                                   |         |   |
|                                                                             | Eine Veranstaltung wird<br>bei den Semestergrenze                         | l ausgewählt, wenn es eine Übe<br>en zwischen Ihrer Eingabe und                               | rschneidung<br>den Angaben bei der Veransta | ltung gibt.                         |                                   |         |   |
|                                                                             | Achtung: Wenn Sie Com                                                     | actergranzen eingehen werde                                                                   | n Veranstaltungen                           |                                     |                                   |         |   |

In der darauffolgenden Auflistung kann der entsprechende Studiengang, wie z.B. Gesundheitsökonomie, Pflege oder Soziale Arbeit gewählt werden.

| 🖻 🖷 🗄 Studiengänge - MyCam 🗙                                           | + ~                                                                                                    |                                                                                                    |                                                                                                    |                                    |                          | -          | ٥      | × |
|------------------------------------------------------------------------|----------------------------------------------------------------------------------------------------|----------------------------------------------------------------------------------------------------|----------------------------------------------------------------------------------------------------|------------------------------------|--------------------------|------------|--------|---|
| $\leftrightarrow$ $\rightarrow$ O $\textcircled{a}$ A https://lst      | f.hs-weingarten.de/qisserver/serv                                                                                                    | let/de.his.servlet.RequestDispatcherSe                                                                                                    | ervlet?state=change&type=6&moc                                                                      | duleParameter=abstgvSelect&next=Se | archSe 🛄 🛠 🐕             | = l~       | Ŀ      |   |
| HIGHSCHULE<br>RAUFRASURG-HEINGARTEN<br>UNIVERTY<br>OF APPLIED SCIENCES |                                                                                                    |                                                                                                    |                                                                                                    | WiSe :                             | 2020/21   LSF Online-Hil | fe   Sitem | ap l 🎛 |   |
|                                                                        | <u>S</u> tartseite   Abmelde                                                                                                    | n   Herr Muster Muster-S   Sie si                                                                                                    | nd angemeldet als: muster-s                                                                         | in der Rolle: Student/-in          |                          |            |        |   |
| Meine Funktionen                                                       | Studis Helpdesk                                                                                                    | Veranstaltungen                                                                                                    | Einrichtungen                                                                                       | Räume und Gebäude                  | Personen                 |            |        |   |
| Sie sind hier: Zur Startseite springen 🔸 Verans                        | taltungen 🔸 <u>Studiengangpläne</u>                                                                                                    |                                                                                                    |                                                                                                    |                                    |                          |            |        |   |
| Vorlesungsverzeichnis                                                  | Bitte klicken Sie a                                                                                                    | uf einen Studiengang                                                                                                    |                                                                                                    |                                    |                          |            |        |   |
| Vorlesungsverzeichnis (modularisiert)                                  | SE Troffor: A D E E                                                                                                    |                                                                                                    |                                                                                                    |                                    |                          |            |        |   |
| Suche nach Veranstaltungen                                             | os ireliei. A b c r i                                                                                                    | <u> </u>                                                                                                    |                                                                                                    |                                    |                          |            |        |   |
| Studiengangpläne                                                       | Zurück zur letzten bes                                                                                                    | suchten Seite springen (ohne Aus                                                                                                    | wahl)                                                                                               |                                    |                          |            |        |   |
| Studiengangmodule                                                      |                                                                                                    |                                                                                                    |                                                                                                    |                                    |                          |            |        |   |
| Heutige Veranstaltungen                                                | Auswahl                                                                                                    |                                                                                                    |                                                                                                    |                                    |                          |            |        |   |
| Navigation ausblenden                                                  | Angewandte     Angewandte     Angewandte     Angewandte     Angewandte     Angewandte     Berufliche B     Berufliche B     Betriebswirf     Betriebswirf     Sesundheit     Sesundheit     Sesundheit | Gesundheitswissenschaft, Absch<br>Informatik, Abschluss 84,<br>Psychologie, Abschluss 84,<br>Sozialarbeitswissenschaft, Absch<br>schaft/Management, Abschluss 8<br>schaftslehre und Unternehmetiss<br>igineering and Embedded System<br>gineering Master, Abschluss 84,<br>Mik/Physik PLUS, Abschluss 84,<br>hnik Abschluss 84,<br>hnik, Abschluss 84,<br>hnik, Abschluss 84,<br>förderung, Abschluss 84,<br>förderung, Abschluss 84,<br>Mokonomie, Abschluss 84, | iluss 90,<br>5 90,<br>4,<br>hes Han, Abschluss 90,<br>6, Abschluss 90,<br>bschluss 84,<br>hluss 84, |                                    |                          |            |        |   |

Nachdem der Studiengang gewählt wurde, kann nun das Fachsemester – wie hier im Beispiel das erste – eingegeben werden.

| 🖻 🖅 Veranstaltungen für Stu 🗙 🕂                                                              | - ~                                                                                                    |                                                                                                    |                                                                                                    | /                                   |           | -                 | ٥              | × |
|----------------------------------------------------------------------------------------------|----------------------------------------------------------------------------------------------------|----------------------------------------------------------------------------------------------------|----------------------------------------------------------------------------------------------------|-------------------------------------|-----------|-------------------|----------------|---|
| $\leftarrow$ $\rightarrow$ $\circlearrowright$ $\textcircled{a}$ https://lsf.hs              | -weingarten.de/qisserver/servlet,                                                                                                    | /de.his.servlet.RequestDispatcherS                                                                                                    | ervlet?state=change&type=58 mod                                                                                                    | duleParameter=abstgvSearch&nextdir= | chang 🛄 🙀 | \$ ℃              | Ŀ              |   |
| Meine Funktionen                                                                             | Studis Helpdesk                                                                                                    | Veranstaltungen                                                                                                    | Einrichtungen                                                                                                    | Räume und Gebäude                   | Person    | en                |                | ĺ |
| Vorlesungsverzeichnis<br>Vorlesungsverzeichnis (modularisiert)<br>Suche nach Veranstaltungen | Veranstaltungen fü<br>Suchkriterien                                                                                                    | r Studiengänge (WiSe 2                                                                                                    | 020/21)                                                                                                    |                                     |           |                   |                |   |
| Studiengangpläne<br>Studiengangmodule                                                        | Stud<br>Von Si                                                                                                    | emester 1                                                                                                    | JSS 84,                                                                                                    | Wert löschen                        |           | → <u>Hilfe zu</u> | <u>ir Such</u> | 5 |
| Navigation ausblenden                                                                        | Bis Si<br>Parallelg<br>Studie<br>Alles au:<br>Nur explizite Si<br>au<br>Eine Eingabe von Semes                                                                                  | emester 1<br>Alles auswählen ~<br>Alles auswählen ~<br>Alles auswählen ~<br>Alles auswählen ~<br>awählen •<br>emester •<br>swerten •<br>tergrenzen bewirkt:                                                      | ×                                                                                                    |                                     |           |                   |                |   |
|                                                                                              | Nur Veranstaltungen, be<br>Studiengang-Semesterb<br>Eine Veranstaltung wird<br>bei den Semestergrenze<br>Achtung: Wenn Sie Sem<br>ohne eingrenzende Sem<br>Suche starten Eintra | d gener für den ausgewählten<br>gerenzungen angegeben sind,<br>ausgewählt, wenn es eine Übe<br>in zwischen Ihrer Eingabe und<br>estergrenzen eingeben, werde<br>lestereingaben nicht in die Anz<br>äge verwerfen | Studiengang<br>werden in Erwägung gezogen.<br>rschneidung<br>den Angaben bei der Veranstalt<br>n Veranstaltungen<br>eige einbezogen! | tung gibt.                          |           |                   |                |   |

Es erscheint zunächst eine Übersicht der aktuellen Woche mit den Lehrveranstaltungen, die für den ausgewählten Studiengang und das angegebene Fachsemester angeboten werden. Sicherheitshalber sollte man die "Semesteransicht" wählen und mit "anzeigen" bestätigen, damit alle Veranstaltungen des ganzen Semesters angezeigt werden.

| ■ +                                                 | $ = \Box - Studiengangpläne My \times + \lor $                                                                                                    | en de/nisserver/servlet/re his ser                                       | vlet.RequestDispatcherServlet?state=w                                          | nlan&act=sta&pool=                        | sto8ishow=plan&P.vz=mittel&P.su                                           | oc=nian 🕅 🕁                                                      | -            | 0<br>IP | × |
|-----------------------------------------------------|----------------------------------------------------------------------------------------------------|--------------------------------------------------------------------------|--------------------------------------------------------------------------------|-------------------------------------------|---------------------------------------------------------------------------|------------------------------------------------------------------|--------------|---------|---|
| Sie sind h                                          | globale Ansichten<br>Semesteransicht<br>Vorlesungszeitansicht<br>Vorlesungszeitansicht nur Block/Einzeltermine<br>Semesterzeitansicht nur Block/Einzeltermine<br>Semesterzeitansicht ohne Block/Einzeltermine<br>Semesteransicht ohne vergangen Fermine                                                                                                    | Startsof a J Abmelden I<br>Studis Helpdesk<br>anzeigen >> aktuell: Woche | Herr Muster Muster. 5 I Sie sind angemeldet i<br>Veranstaltungen Einrich<br>40 | Ils: muster-s i in der Roll<br>tungen Räu | e-Student/-In I<br>me und Gebäude Person                                  | en                                                               |              |         |   |
| Stuc<br>Sozia<br>Zeit                               | Vortesungszettanskich onne vergangene termine<br>einzelne Wochen<br>Woche: 36 31.8.2020 6.9.2020<br>Woche: 37 7.9.2020 13.9.2020<br>Woche: 38 14.9.2020 20.9.2020                                                                                                    | gen<br>Dienstag                                                          | Liste: → kurz → mitte                                                          | I → Iang Plan: → kurz<br>Einzeltermin     | : → mittel → lang → Druckversion (PDI<br>Blockveranstaltung<br>Donnerstag | F) Liste der Block- und Einze<br>14-tägl. Veranstaltu<br>Freitag | Itermine (Pl | DF)     |   |
| vor 8<br>8<br>9<br>10<br>11<br>12<br>13<br>14<br>15 | Worke: 39         219.2020         279.2020           Worke: 40         29.2020         29.2020           Worke: 41         5.10.2020         11.00.2020           Worke: 42         12.10.2020         11.10.2020           Worke: 43         19.10.2020         25.10.2020           Worke: 44         15.10.2020         15.10.2020           Worke: 44         15.10.2020         21.10.2020           Worke: 45         2.11.2020         21.10.2020           Worke: 47         15.11.2020         21.11.2020           Worke: 49         30.11.2020         51.12.2020           Worke: 52         21.12.2020         21.2020           Worke: 52         21.12.2020         20.12.2020           Worke: 52         21.12.2020         20.12.2020           Worke: 52         21.12.2020         20.12.2020           Worke: 52         21.12.2020         20.12.2020           Worke: 52         21.12.2020         20.12.2020           Worke: 52         21.12.2020         20.21           Worke: 52         11.12.2021         WOrkee         20.21           Worke: 52         11.12.2021         WOrkee         20.21 |                                                                          |                                                                                |                                           | 0.10200                                                                   | 02.10.2020                                                       |              |         |   |
| 16<br>17<br>18<br>19                                |                                                                                                    |                                                                          |                                                                                |                                           |                                                                           |                                                                  |              |         |   |

Jetzt können alle Veranstaltungen, die man besuchen möchte, per Haken vorgemerkt werden. Über den Button "vormerken Veranstaltungen" werden alle vorgemerkten Veranstaltungen zur Belegung weitergereicht.

| Ð               | $\Box$ - Studiengangpläne My $	imes$                                            | + ~                                                                                                    |              |                                                                 |                                                                                                    |                                    |                 |                                                                                                |                                                                                                    | - 6              | 9     |
|-----------------|---------------------------------------------------------------------------------|----------------------------------------------------------------------------------------------------|--------------|-----------------------------------------------------------------|----------------------------------------------------------------------------------------------------|------------------------------------|-----------------|------------------------------------------------------------------------------------------------|----------------------------------------------------------------------------------------------------|------------------|-------|
|                 | ℃ බ A https://t                                                                 | sf.hs-weingarten.de/qisserve                                                                                                    | er/servlet/  | /de.his.servlet.RequestDispatcherS                              | ervlet?state=w                                                                                                    | plan&act=s                         | stg&pool=s      | tg&show=plan&P.vx=mittel&r_zu                                                                  | iordabst: 🛄 🛧 📌                                                                                                    | h                | ß     |
| N               | HERIOLE<br>ENGLISH HERIOLATEN<br>HERITY<br>MALIE BIOLINGES                      |                                                                                                    |              |                                                                 |                                                                                                    |                                    |                 |                                                                                                | WISe 2020/21   LSF Onlin                                                                                                    | e-Hilfe i Sitem  | iap I |
|                 |                                                                                 | <u>S</u> ta                                                                                                    | artseite   A | bmelden   Herr Muster Muster-S   Sie                            | sind angemeldet a                                                                                                    | ls: muster-s                       | I In der Rolle: | Student/-In 1                                                                                  |                                                                                                    |                  |       |
|                 | Meine                                                                           | Funktionen Studis                                                                                                    | s Helpdesi   | k Veranstaltungen                                               | Einricht                                                                                                    | ungen                              | Räum            | e und Gebäude Persor                                                                           | nen                                                                                                    |                  |       |
| aler: )<br>zeig | lur Startseite springen → Veranstaltungen → S<br>soptionen                      | itudiengangpläne                                                                                                    |              |                                                                 |                                                                                                    |                                    |                 |                                                                                                |                                                                                                    |                  |       |
| mes             | teransicht                                                                      | ~ anzeigen aktuel                                                                                                    | I: Semeste   | ransicht                                                        |                                                                                                    |                                    |                 |                                                                                                |                                                                                                    |                  |       |
| Stu             | idiengang - Lehrplan                                                            | vormerken Veranstaltungen                                                                                                    |              | Liste:                                                          | → kurz → mitte                                                                                                    | → lang P                           | lan: 🔿 kurz -   | → mittel → lang → Druckversion (PD)                                                            | (F) Liste der Block- und Einzelte                                                                                                 | rmine (PDF)      |       |
| le A            | rbelt, Abschluss 84, , Semester von: 1 ,                                        | Semester bis: 1                                                                                                    |              |                                                                 |                                                                                                    | Einzelter                          | min             | Blockveranstaltung                                                                             | 14-tägi. Veranstaltung                                                                                                    |                  |       |
|                 | Montag                                                                          | Dienstag                                                                                                    |              | Mittwoch                                                        | E                                                                                                    | onnerstag                          |                 | Freitag                                                                                        | Samstag                                                                                                    |                  |       |
|                 | 08:00-09:30 (vochen0)<br>Start: 28:10:200<br>virtueli - BigBlueButton Voriesung | 00:00-09:30 (wochenti)<br>Start: 27:10:2020<br>Ende: 2.2.2021<br>virtuell - BigBlueButton Vorlesung/Obung<br>1. Gruppe 04:2 Soziale Ei<br>08:00 - 09:30 (Einzeiter.)<br>Start: 20:10:2020 | ] vormerken  | 08:00-12:15 (wochenti)<br>Start: 21:10:20:00<br>Vortesung/Übung | 00:00 - 11:15 (Einzelter<br>Start: 15:10:2020<br>virtuell - BigBlueButto<br>04:1 Einführung<br>08:00 - 11:15 (Einzelter<br>Start: 28:10:2020<br>Erde: 20:2020 | )<br>n Vorlesung<br>in das me<br>) | vormerken       |                                                                                                | 2. Gruppe 04.2 Soziale El                                                                                                    |                  |       |
|                 | -                                                                               | ende: 20.10.2020<br>Gebäude N - N042 Voriesung/Übung                                                                                                    | ] vormerken  |                                                                 | virtuell - BigBlueButto                                                                                                    | n Vorlesung                        | vormerken       |                                                                                                | Start: 24.10.2020<br>Ende: 24.10.2020<br>virtuell - BigBlueButton Vorlesung/Übu                                                   | ng<br>Duormerkeo |       |
|                 | 05.1 Lebenslagen, Soziale<br>09:45 - 11:15 (vochent)                            | 08:00 - 12:00 (Elizetter.)<br>Start: 13:10:2020<br>Ende: 13:10:2020<br>Gebäude N - N042                                                                                                   | vormerken    |                                                                 | 08:00 - 11:15 (Einzelter<br>Start: 12:11.2020<br>Ende: 12:11.2020<br>virtuell - BigBlueButto                                                                  | )<br>n Vorlesung                   | - vormerken     |                                                                                                | 2. Gruppe 04.2 Soziale Ei<br>0845 - 1545 (Enzelter.)<br>Start: 16.01.2021<br>Ende: 16.01.2021<br>Gebäude H - H061 Vorlesung/Übung | vormerken        |       |
| -               | Voriesung                                                                       | 08:00 - 12:00 (Einzelter.)<br>Start: 13:10.2020<br>Erne: 13:10.2020<br>Gebäude N - N029                                                                                                   | vormerken    |                                                                 |                                                                                                    |                                    |                 |                                                                                                |                                                                                                    |                  |       |
|                 |                                                                                 | 01.2 Einführung in das wi<br>09:45-11:15 (wochenti)<br>Start: 20.10.2020<br>Ende: 2.2.2021<br>virtuell - BigBlueButton Voriesung                                                          | □ vormerken  |                                                                 |                                                                                                    |                                    |                 | 2. Gruppe 04.2 Soziale Ei<br>10:30 - 17:30 (Enceter.)<br>Start: 23:10:2020<br>Ende: 23:10:2020 |                                                                                                    |                  |       |

## Achtung:

- 1. Veranstaltungen mit Einzelterminen sind orange hinterlegt.
- 2. Bei Veranstaltungen mit Einzel- oder Blockterminen kann der Eindruck entstehen, dass man wahlweise auch nur einen Teil aller Termine belegen kann. Diese Möglichkeit gibt es rein technisch aber nur in der Vormerkungsansicht. Sobald man die vorgemerkten Veranstaltungen zur Belegung anzeigen lässt, werden automatisch alle Termine dieser Veranstaltungen miteinbezogen.
- 3. Bei Veranstaltungen mit Gruppen kann der Eindruck entstehen, dass man die Teilnahme bei beiden Gruppen belegen kann. Diese Möglichkeit gibt es rein technisch aber nur in der Vormerkungsansicht. Sobald die vorgemerkten Veranstaltungen belegt werden sollen, muss man sich für eine der Gruppen entscheiden.

Nach der Vormerkung befindet man sich wieder in der aktuellen Woche, so dass man wieder das gesamte Semester auswählen muss.

|        |              | /                                                                                                    | 1           |                                          |                |                                                                       |                                               |          |                     |                |              |          |
|--------|--------------|----------------------------------------------------------------------------------------------------|-------------|------------------------------------------|----------------|-----------------------------------------------------------------------|-----------------------------------------------|----------|---------------------|----------------|--------------|----------|
| Ę      | 3 €          | 3 🗇 - Stundenplan MyCamp 🗙 🕂 📈                                                                                                    |             |                                          |                |                                                                       |                                               |          |                     | -              | - 0          | ×        |
|        | $\leftarrow$ | → ひ ŵ 🔒 https://lsf.hr-weingarter                                                                                                    | .de/qisserv | er/servlet/de.his.servl                  | et.RequestDi   | ispatcherServlet?state=wplan&act=add                                  | &show=plan                                    |          | □ ☆                 | ☆≡             | h u          | ê        |
|        | R₩<br>∦U     | globale Ansichten<br>Semesteransicht<br>Vorlesungszeitansicht<br>Vorlesungsfreie Zeit<br>Semesterzeitansicht nur Block/Einzeltermine                                                                      | <u>S</u>    | tartseite   Abmelden   Hi<br>is Helndesk | err Muster Mus | ster-S I Sie sind angemeidet als: muster-s I in<br>neen Einzichtungen | der Rolle: Student/-In I<br>Päume und Gebäude | Persone  | WiSe 2020/21        | I LSF Online-H | Ife i Sitema | ip I 🌐 🗥 |
| s<br>> | Anze         | Semesteransicht ohne Block/Einzeltermine<br>Vorlesungszeitansicht ohne Block/Einzeltermine<br>Semesteransicht ohne vergangene Termine<br>Vorlesungszeitansicht ohne vergangene Termine<br>einzelne Wochen | anzeigen    | >> aktuell: Woche 40                     | )              | ngen ennenongen                                                       |                                               | - croone |                     |                |              |          |
|        | Perso        | Woche: 36 31.8.2020 6.9.2020<br>Woche: 37 7.9.2020 13.9.2020                                                                                                    | bmelden     | Plan speichern                           |                |                                                                       | Liste: + kurz + mittel + lang                 | Plan: 🔸  | kurz 🔸 mittel 🔸 lar | g Druckversi   | on (PDF)     | - 1      |
|        |              | Woche: 38 14.9.2020 20.9.2020                                                                                                    | В           | lockveranstaltung                        |                | 14-tā                                                                 | gl. Veranstaltung                             | _        | Buchu               | ngen           |              |          |
|        | Zeit         | Woche: 39 21.9.2020 27.9.2020<br>Woche: 40 28.9.2020 4.10.2020                                                                                                    |             | Dienstag<br>29.09.2020                   |                | Mittwoch<br>30.09.2020                                                | Donnerstag<br>01.10.2020                      |          | Frei<br>02.10       | tag<br>2020    |              |          |
|        | vor 8        | Woche: 41 5.10.2020 11.10.2020                                                                                                    |             |                                          |                |                                                                       |                                               |          |                     |                |              |          |
|        | 8            | Woche: 42 12.10.2020 18.10.2020                                                                                                    |             |                                          |                |                                                                       |                                               |          |                     |                |              |          |
|        |              | Woche: 43 19:10:2020 25:10:2020<br>Woche: 44 26:10:2020 1:11:2020                                                                                                    |             |                                          |                |                                                                       |                                               |          |                     |                |              |          |
|        | 2            | Woche: 45 2.11.2020 8.11.2020                                                                                                    |             |                                          |                |                                                                       |                                               |          |                     |                |              |          |
|        | 10           | Woche: 46 9.11.2020 15.11.2020                                                                                                    |             |                                          |                |                                                                       |                                               |          |                     |                |              |          |
|        |              | Woche: 47 16.11.2020 22.11.2020                                                                                                    |             |                                          |                |                                                                       |                                               |          |                     |                |              |          |
|        |              | Woche: 49 30.11.2020 6.12.2020                                                                                                    |             |                                          |                |                                                                       |                                               |          |                     |                |              |          |
|        | 12           | Woche: 50 7.12.2020 13.12.2020<br>Woche: 51 14.12.2020 20.12.2020                                                                                                    |             |                                          |                |                                                                       |                                               |          |                     |                |              | - 1      |
|        | 13           | Woche: 52 21.12.2020 27.12.2020                                                                                                    |             |                                          |                |                                                                       |                                               |          |                     |                |              | - 1      |
|        | 14           | Woche: 1 4.1.2021 10.1.2021                                                                                                    |             |                                          |                |                                                                       |                                               |          |                     |                |              | - 1      |
|        | 15           | worne: 2 11.1.2021 17.1.2021                                                                                                    | /           |                                          |                |                                                                       |                                               |          |                     |                |              | - 1      |
|        | 16           |                                                                                                    |             |                                          |                |                                                                       |                                               |          |                     |                |              | - 1      |
|        | 17           |                                                                                                    |             |                                          |                |                                                                       |                                               |          |                     |                |              | - 1      |
|        |              |                                                                                                    |             |                                          |                |                                                                       |                                               |          |                     |                |              |          |
|        | 18           | E                                                                                                    |             |                                          |                |                                                                       |                                               |          |                     |                |              |          |
|        | 19           |                                                                                                    |             |                                          |                |                                                                       |                                               |          |                     |                |              |          |
|        |              |                                                                                                    |             |                                          |                |                                                                       |                                               |          |                     |                |              |          |

Nun werden alle vorgemerkten Veranstaltungen des Semesters angezeigt, so dass belegt werdn kann.

| E        | 9                    | $\Box$ - Stundenplan MyCamp $	imes$                                                                                          | + ~                                                                                                    |                                                                     |                                                                                                    |                                                                                                    | - 0 ×.                                                                                                    |
|----------|----------------------|----------------------------------------------------------------------------------------------------|----------------------------------------------------------------------------------------------------|---------------------------------------------------------------------|----------------------------------------------------------------------------------------------------|----------------------------------------------------------------------------------------------------|----------------------------------------------------------------------------------------------------|
| ÷        | <del>.</del> –       | → ひ ŵ 🔒 https://lst                                                                                                    | f.hs-weingarten.de/qisserver/servlet/                                                                                                    | /de iis.servlet.RequestDispatcherSer                                | vlet?state=wplan&act=&pool=&sho                                                                                                    | w=plan&P.vx=kurz                                                                                                    | □☆ ☆ ん ピ …                                                                                                    |
|          |                      | IONERALE<br>MYRINIAURO-WEINELETEN<br>WKERTY<br>APPLIE BOEKCES                                                                | /                                                                                                    | /                                                                   |                                                                                                    |                                                                                                    | WiSe 2020/21   LSF Online-Hilfe   Sitemap   🊒 🖉                                                                                                |
| Sie<br>> | sind hier:<br>Anzeig | Meine F<br>Zur Startseite springen → Veranstaltungen → St<br>geoptionen                                                      | Startseite I A<br>Funktionen Studis Hupdesi<br>udiengangpläne                                                                                                    | bmelden   Herr Muster Muster S   Sie sin<br>Veranstaltungen         | d angemeldet als: muster:s   in der Rolle:<br>Einrichtungen Räum                                                                                                    | Student/-In I<br>e und Gebäude Personen                                                                                            |                                                                                                    |
|          | Seme                 | steransicht<br>ersönlicher Stundenplan                                                                                       | belegen/abmeiden Plan s                                                                                                    | peichern                                                            | LIS                                                                                                    | ë: → kurz → mittel → lang – Plān: → k                                                                                              | urz → mittel → lang Druckversion (PDF)                                                                                                    |
|          |                      | Einzeltermin                                                                                                    | Blockveransta                                                                                                    | ltung                                                               | 14-tägi. Veransta                                                                                                    | ltung                                                                                                    | Buchungen                                                                                                    |
|          | Zeit                 | Montag                                                                                                    | Dienstag                                                                                                    | Mittwoch                                                            | Donnerstag                                                                                                    | Freitäg                                                                                                    | Samstag                                                                                                    |
|          | 8<br>9<br>10         | 03.2 Geschichte der Sozia<br>VB Platz beantragen Information<br>05.1 Lebenslagen, Soziale<br>VB Platz beantragen Information | I. Gruppe 04.2 Soziale Ei<br>V B Platz beantragen Information      Information      I | 02. Geschichte, Theorie u<br>VB Platz beantragen information m      | 04.1 Einführung in das me<br>Viß Platz beantragen information 1<br>04.1 Einführung in das me<br>Viß Platz beantragen information 1<br>04.1 Einführung in das me<br>Viß Platz beantragen information 1                                                                                                    |                                                                                                    | 2. Gruppe 04.2 Soziale Ei<br>VIB   Piatz beantragen   information   )<br>C. Gruppe 04.2 Soziale Ei<br>VIB   Piatz beantragen   information   ) |
|          | 11<br>12             | 05.2 Abweichendes Verhalt<br>VB Platz beantragen Information 📷                                                               | 03.1 Einführung in die Po<br>VB Platz beantragen Information 📷                                                                                                    |                                                                     | 01.1 Einführung in das St<br>VB Platz beantragen   Information )                                                                                                    | 2. Gruppe 04.2 Soziale Ei<br>V/B Platz beantragen Information m<br>2. Gruppe 04.2 Soziale Ei<br>V/B Platz beantragen Information m |                                                                                                    |
|          | 14                   | 06.1 Recht in der Gesells<br>∀0  Pletz beantragen information  ∰                                                             | 2. Gruppe 01.2 Einführung<br>Viel Pistz beantragen information (†)<br>1. Gruppe 01.2 Einführung<br>Viel Pistz beantragen information (†)<br>2. Gruppe 01.2 Einführung<br>Viel Pistz beantragen information (†)<br>1. Gruppe 01.2 Einführung<br>Viel Pistz beantragen information (†)<br>1. Gruppe 01.2 Einführung                                                                                                    | 05.2 Grundlagen der Verwa<br>VB∣ Pleiz beantragen   information   ∰ | VIE enandrung in das St<br>VIE Pietz ceentregen information (†<br>01.1 Einführung in das St<br>VIE Pietz ceentregen information (†<br>01.1 Einführung in das St<br>VIE Pietz ceentregen (†<br>01.1 Einführung in das St<br>VIE Pietz ceentregen (†<br>01.1 Einführung in das St<br>VIE Pietz ceentregen († |                                                                                                    |                                                                                                    |

| 🖻 🖷 🗇 MyCampus (LSF) Hochs $	imes$ + $	imes$                                               | ,                     |                                       |                               |                                       |             |                    |                     |                      |          |        |             | -           | - 0           |        | K      |
|--------------------------------------------------------------------------------------------|-----------------------|---------------------------------------|-------------------------------|---------------------------------------|-------------|--------------------|---------------------|----------------------|----------|--------|-------------|-------------|---------------|--------|--------|
| $\leftrightarrow$ $\rightarrow$ $\circlearrowright$ $\textcircled{a}$ https://lsf.hs-weing | garten.de             | /qisserver/serv                       | /let/de.his.se                | rvlet.RequestDispa                    | tcherSe     | rvlet?state=wwr    | ite&from=out&a      | asi=003Ecxq1kD2Yc0F  | HH4zMH   | Ω      | ☆           | ☆≡          | h l           | 2      |        |
|                                                                                            |                       |                                       |                               |                                       |             |                    |                     |                      |          | WISe 2 | 020/21   LS | SF Online-H | ilfe i Sitema | ap I 🌺 | ^      |
|                                                                                            |                       | Startseite                            | Abmelden                      | l Herr Muster Muster-                 |             | nd angemeldet als: | muster-s   In der R | tolle: Student/-In 1 |          |        |             |             |               |        |        |
| Meine Funktioner                                                                           | n                     | Studis Help                           | desk                          | Veranstaltunge                        | n           | Einrichtur         | ngen Ri             | äume und Gebäude     | Personen |        |             |             |               |        |        |
| Sie sind hier: Zur Startseite springen → Veranstaltungen → Studiengangplä                  | ine                   |                                       |                               |                                       |             |                    |                     |                      |          |        |             |             |               |        |        |
| Bezahlen & Rückmelden Bi                                                                   | tte prüfen            | Sie Ihre Auswah                       | b.                            |                                       |             |                    |                     |                      |          |        |             |             |               |        |        |
| Studienbescheinigungen                                                                     | Belegi                | ungsfrist: Hauptb                     | elegungszeitra                | um - 28.09.2020 - 23.1                | 0.2020      |                    |                     |                      |          |        |             |             |               |        |        |
| Info über angemeldete Prüfungen                                                            | elegoflicht           | ige Veranstaltun                      | zen:                          |                                       |             |                    |                     |                      |          |        |             |             |               |        |        |
| Notenspiegel                                                                               |                       |                                       |                               |                                       |             |                    |                     |                      |          |        |             |             |               |        |        |
| Persönlicher Stundenplan                                                                   | 10024 04              | .2 Soziale Einzelh                    | ilfe - 2 SWS - I              | Deutsch                               |             |                    |                     |                      |          |        |             |             |               |        |        |
| Persönliche Daten ändern                                                                   | Gruppe o              | 7-in                                  | Dhuchesus                     | Deves adas Termia                     |             | 0                  | Laboration          |                      |          |        |             |             |               |        |        |
| Meine Veranstaltungen                                                                      | rag                   | zen                                   | Knythinus                     | Dader oder Termin                     |             | Raum               | cemperson           |                      |          |        |             |             |               |        |        |
| Studienverlauf, MySPO, Vertiefungsrichtung wählen                                          | Dienstag.             | 08:00 bis 09:30                       | Einzeltermin                  | am 20.10.2020                         |             | <u>N042</u>        |                     |                      |          |        |             |             |               |        |        |
| Heute ausfallende Veranstaltungen                                                          | Dienstag.             | 08:00 bis 09:30                       | wöchentlich                   | Veranstaltung von 2                   | 7.10.2020   | BigBlueButton      | Burkhardt-Eggert    |                      |          |        |             |             |               |        |        |
| QM-Portal: Prozesse, Dokumente 2.                                                          | Gruppe C              | ) Platz beantrager                    | Belegungsin                   | formation                             |             |                    |                     |                      |          |        |             |             |               |        |        |
| Abmelden                                                                                   | Tag                   | Zeit                                  | Rhythmus                      | Dauer oder Termin                     | Raum        | Lehrpers           | on                  |                      |          |        |             |             |               |        |        |
| Navigation ausblenden                                                                      | Samstag               | 08:45 bis 15:45                       | Einzeitermin                  | am 16.01.2021                         | H051        |                    |                     |                      |          |        |             |             |               |        |        |
|                                                                                            | Cametag               | 09-45 bis 15-45                       | Einzeltermin                  | am 24 10 2020                         | Ricklus     | Button             |                     |                      |          |        |             |             |               |        |        |
|                                                                                            | Solitan               | 10-20 bis 17-20                       | Einzeitermin                  | am 24.10.2020                         | DigDiuci    | Button Dangk       |                     |                      |          |        |             |             |               |        |        |
|                                                                                            | rieitag.              | 10.50 bis 17.50                       | Emzentermin                   | am 23.10.2020                         | DIXDIUC     | BULLOII KAIIgk     |                     |                      |          |        |             |             |               |        |        |
| ,                                                                                          | Freitag.              | 10:30 bis 17:30                       | Einzeitermin                  | am 15.01.2021                         | HUDI        |                    |                     |                      |          |        |             |             |               |        |        |
|                                                                                            |                       |                                       |                               |                                       |             |                    |                     |                      |          |        |             |             |               |        |        |
| →<br>1.                                                                                    | 3501 01.3<br>Gruppe ® | 2 Einführung in d<br>Platz beantrager | as wissenschat<br>Belegungsin | ftliche Arbeiten - 2 SV<br>iformation | /S - Deut   | sch                |                     |                      |          |        |             |             |               |        |        |
| 1                                                                                          | Tag                   | Zeit                                  | Rhythmus                      | Dauer oder Termin                     | Raum        | Lehrperson         |                     |                      |          |        |             |             |               |        |        |
|                                                                                            | Dienstag.             | 14:15 bis 15:45                       | Einzeltermin                  | am 27.10.2020                         | C004        |                    |                     |                      |          |        |             |             |               |        |        |
|                                                                                            | Dienstag.             | 14:15 bis 15:45                       | Einzeltermin                  | am 19.01.2021                         | C004        |                    |                     |                      |          |        |             |             |               |        |        |
|                                                                                            | Dienstag.             | 14:15 bis 15:45                       | Einzeltermin                  | am 24.11.2020                         | C004        |                    |                     |                      |          |        |             |             |               |        |        |
|                                                                                            |                       |                                       |                               |                                       |             |                    |                     |                      |          |        |             |             |               |        |        |
| 2                                                                                          | Gruppe C              | ) Platz beantrager                    | Belegungsin                   | nformation                            |             |                    |                     |                      |          |        |             |             |               |        |        |
|                                                                                            | Tag                   | . Nit                                 | Rhythmus                      | Dauer oder Termin                     | Raum        | Lehrperson         |                     |                      |          |        |             |             |               |        |        |
| c                                                                                          | Dienstag.             | 14:15 8/5 15:45                       | Einzeltermin                  | am 10.11.2020                         | <u>C004</u> |                    |                     |                      |          |        |             |             |               |        | $\sim$ |
|                                                                                            |                       |                                       |                               |                                       |             |                    |                     |                      |          |        |             |             |               |        |        |

Nun können ggf. noch die Gruppen gewechselt werden und am Ende der Seite kann man über den Button "Platz beantragen" alle gewählten Veranstaltungen mit einem Klick belegen.

| 🖻 🖅 MyCampus (LSF) Hochs 🗡                                                     | + ~                                                           |                                                                    |                                 |                |                                      |    |     |   | -     | ٥ | × |
|--------------------------------------------------------------------------------|---------------------------------------------------------------|--------------------------------------------------------------------|---------------------------------|----------------|--------------------------------------|----|-----|---|-------|---|---|
| $\leftrightarrow$ $\rightarrow$ $\circlearrowright$ $\textcircled{a}$ https:// | sf.hs-weingarten.de/qi                                        | isserver/servlet/de.his.se                                         | ervlet.RequestDispatcherSe      | rvlet?state=ww | rite&from=out&asi=o03Ecxq1kD2Yc0HH4z | ИН | 0 7 | ¥ | t≡ l~ | Ŀ |   |
|                                                                                | → 3504 03.2 Ge ● Platz beantra                                | eschichte der Sozialpolitik -<br>igen <u>Belegungsinformatior</u>  | Soziale Sicherungssysteme - 2 S | SWS - Deutsch  |                                      |    |     |   |       |   | ^ |
|                                                                                | Tag Zeit                                                      | Rhythmus                                                           | Dauer oder Termin               | Raum           | Lehrperson                           |    |     |   |       |   |   |
|                                                                                | Montag. 08:0                                                  | 00 bls 09:30 wöchentlich                                           | Veranstaltung von 26.10.2020    | BigBlueButton  |                                      |    |     |   |       |   |   |
|                                                                                | → 3503 03.1 Ein                                               | nführung in die Politik und                                        | Verwaltung - 2 SWS - Deutsch    |                |                                      |    |     |   |       |   |   |
|                                                                                | Platz beantrage                                               | gen <u>Belegungsinformation</u>                                    | 1                               |                |                                      |    |     |   |       |   |   |
|                                                                                | Tag Zer                                                       | it Khythmus                                                        | Dauer oder Termin               | Raum           | Lehrperson                           |    |     |   |       |   |   |
|                                                                                | Dienstag. 11:                                                 | :30 bis 13:00 wochentlich                                          | veranstaitung von 20.10.2020    | BIGBILLEBUTTON |                                      |    |     |   |       |   |   |
|                                                                                | <ul> <li>→ 4286 05.1 Let</li> <li>● Platz beantrap</li> </ul> | benslagen, Soziale Ungleicl<br>gen <u>Belegungsinformatior</u>     | nheit - 2 SWS - Deutsch<br>1    |                |                                      |    |     |   |       |   |   |
|                                                                                | Tag Zeit                                                      | Rhythmus                                                           | Dauer oder Termin               | Raum Lehrper   | rson                                 |    |     |   |       |   |   |
|                                                                                | <ul> <li>→ 4287 05.2 Ab</li> <li>● Platz beantrag</li> </ul>  | weichendes Verhalten und                                           | I soziale Probleme - 2 SWS - De | utsch          |                                      |    |     |   |       |   |   |
|                                                                                | Tag Zeit                                                      | Rhythmus                                                           | Dauer oder Termin               | Raum           | Lehrperson                           |    |     |   |       |   |   |
|                                                                                | Montag. 11:3                                                  | 30 bis 13:00 wöchentlich                                           | Veranstaltung von 26.10.2020    | BigBlueButton  |                                      |    |     |   |       |   |   |
|                                                                                | → 3509 06.1 Re<br>Platz beantra                               | echt in der Gesellschaft - 2.5<br>igen <u>Belegungsinformation</u> | WS - Deutsch<br>1               |                |                                      |    |     |   |       |   | ł |
|                                                                                | Tag Zeit                                                      | Rhythmus                                                           | Dauer oder Termin               | Raum           | Lehrperson                           |    |     |   |       |   |   |
|                                                                                | Martag. 14:1                                                  | 15 bis 15:45 wochentlich                                           | Veranstaltung von 26.10.2020    | BigBlueButton  |                                      |    |     |   |       |   |   |
|                                                                                | Platz beantrag                                                | gen                                                                |                                 |                |                                      |    |     |   |       |   |   |
|                                                                                |                                                               |                                                                    |                                 |                |                                      |    |     |   |       |   | _ |
| Impressum Erklärung zur Barrierefreiheit                                       | Druckversion                                                  |                                                                    |                                 |                |                                      |    |     |   |       |   |   |
| QIS UND LSF SIND Produkte der HIS eG                                           |                                                               |                                                                    |                                 |                |                                      |    |     |   |       |   | ~ |

I

Nach erfolgter Belegung werden alle Veranstaltungen nochmals bestätigt.

| • • • • • • • • • • • • • • •                                                                                                    | 🖹 🖅 🗄 MyCampus (LSF)                          | Hochs $\times$ +       | $\sim$                 |                                      |                  |                          |             |                  |                   |                 |                  |             |          |        |        |           | -           | ٥          | × |
|----------------------------------------------------------------------------------------------------|-----------------------------------------------|------------------------|------------------------|--------------------------------------|------------------|--------------------------|-------------|------------------|-------------------|-----------------|------------------|-------------|----------|--------|--------|-----------|-------------|------------|---|
| Bit States 1         States 1         States 1         States 2         States 2                                                                                                    | ← → ♡ @ @                                     | https://lsf.hs-w       | eingarten.de,          | /qisserver/serv                      | /let/de.his.ser  | vlet.RequestDispat       | cherSer     | vlet?state       | =wwrite&wri       | te=beleg&q      | oar=old&asi=o0   | 03Ecxq1kD2\ | c0HH4zMH | ۵      | ☆      | ☆         | h           | Ŀ          |   |
| Best         Studies I Mandalen I Merr Mutater Mutater S I Sie sind angemeldet als: mutater S I mider Rolle: Studenty in J           Se ind mir: Zudansdaanshingen + Sudentyngen - Studies Helpdesk         Veranstaltungen         Einrichtungen         Räume und Gebäude         Personen           Studien heine Zudansdaanshingen + Sudentyngen - Studies Helpdesk         Veranstaltungen         Einrichtungen         Räume und Gebäude         Personen           Studien beschen Folgende Veranstaltungen belegt:         Personen         Stelle Auster Studies Profungen         Personen           Notenspiegel         Sie Naben soeben Folgende Veranstaltungen belegt:         Personen         Personen         Personen           Personen Bandern         * 100 opr 2 Einfohrung in das wissenschaftliche Arbeiten - 25W3 - Deutsch         Personen         Personen           Weine Veranstaltungen         Dientsag, 1413 bis 1545         Einzetermin am 21.10.2020         C024         Personen           Veranstaltungen         Dientsag, 1413 bis 1545         Einzetermin am 21.0.2020         C024         Personen           Veranstaltungen         Personen         Statt Berntermin am 23.10.2020         Einstermin am 23.10.2020         Einstermin am 23.10.2020         Einstermin am 23.10.2020           Veranstaltungen         Persone i 1545         Einzetermin am 23.10.2020         Einstermin am 23.10.2020         Einstermin am 23.10.2020         Einstermin a                                                                                                    |                                               |                        |                        |                                      |                  |                          |             |                  |                   |                 |                  |             |          | WISe 2 | 020/21 | LSF Onlir | e-Hilfe I S | itemap l g | 8 |
| Meine Funktionen     Studis Heijdesk:     Veranstaltungen     Einrichtungen     Raume und Gebäude     Personen       is in dier die fülfstetste zurühtenden<br>soudeneschenigungen<br>mit ober angemeidete Profungen     Bestätigung<br>mit ober angemeidete Profungen     Bestätigung<br>sie haben soeben folgende Veranstaltungen beige:<br>+ 301 01 2 Einführung in das wissenschaftliche Arbeiten - 25WS - Oeutsch<br>1. Gruppe Zehgungstifformaton     + 301 01 2 Einführung in das wissenschaftliche Arbeiten - 25WS - Oeutsch<br>1. Gruppe Zehgungstifformaton       weine Veranstatungen<br>Suudenersitut, MySPO, Verstelungerichtungen obeige:<br>                                                                                                    |                                               |                        |                        | Startseite                           | I Abmelden l     | Herr Muster Muster-S     | I Sie sind  | d angemeld       | let als: muster-s | i I in der Roll | e: Student/-In 1 |             |          |        |        |           |             |            |   |
| e en oler du Santale zunigen i kannellengen i kannellengen i kanne                                     |                                               | Meine Funkti           | onen                   | Studis Helpo                         | desk             | Veranstaltungen          |             | Einr             | ichtungen         | Räu             | me und Gebäude   | e           | Personen |        |        |           |             |            |   |
| Bezaltanie A Rodamolan<br>Sudemolandele Purfulgen<br>Noeengegie<br>Personitore Studemolan<br>Personitore Studemolan<br>Mere Veranstatungen<br>Sudemoriauf, MoD. Versiefungerichtunge in der Veranstatungen<br>Sudemoriauf, MoD. Versiefungerichtunge in der Veranstatungen<br>Sudemoriauf, MoD. Versiefungerichtunge in der Veranstatungen<br>Sudemoriauf, MoD. Versiefungerichtunge in der Veranstatungen<br>Sudemoriauf, MoD. Versiefungerichtunge in der Veranstatungen<br>Sudemoriauf, MoD. Versiefungerichtunge in der Veranstatungen<br>Sudemoriauf, MoD. Versiefungerichtunge in der Veranstatungen<br>Sudemoriauf, MoD. Versiefungerichtunge in der Veranstatungen<br>Sudemoriauf, MoD. Versiefungerichtunge in der Veranstatungen<br>Sudemoriauf, MoD. Versiefungerichtunge in der Veranstatungen<br>Sudemoriauf, MoD. Versiefungerichtunge in der Veranstatungen<br>Sudemoriauf, MoD. Versiefungerichtunge in der Veranstatungen<br>Sudemoriauf, MoD. Versiefungerichtungerichtunge | ie sind hier: Zur Startseite springen 🔸 Veran | staltungen → Studienga | ngpläne                |                                      |                  | 5                        |             |                  |                   |                 |                  |             |          |        |        |           |             |            |   |
| Sudiescontengungen<br>info über angemeidete Prüfungen<br>Neterspieß         Bestätigung<br>Verstengungen<br>sondition Stunderplan         Bestätigung<br>Verstengungen<br>sondition Stunderplan         Sudiescontense<br>sersonition Stunderplan         Sudiescontense<br>sersonition Stunderplan         Sudiescontense<br>sersonition Stunderplan         Sudiescontense<br>sersonition Stunderplan         Sudiescontense<br>sersonition Stunder<br>1 doub au         Sudiescontense<br>sersonition Stunder<br>1 doub au         Sudiescontense<br>sersonition Stunder<br>1 dou                                                                                                    | Bezahlen & Rückmelden                         |                        |                        |                                      |                  |                          |             |                  |                   |                 |                  |             |          |        |        |           |             |            |   |
| initio argemeinder prufungen                                                                                                    | Studienbescheinigungen                        |                        | Bestätigur             | ng                                   |                  |                          |             |                  |                   |                 |                  |             |          |        |        |           |             |            |   |
| Name point       Set Number Control (Not Number Control (Not Numbe                                                                             | Info über angemeldete Prüfungen               |                        |                        |                                      |                  |                          |             |                  |                   |                 |                  |             |          |        |        |           |             |            |   |
| Personicine standserplane<br>Mene Veranstatungen<br>Sudienverland, MysOV, Verteilungen, Sauder Veranstatungen<br>                                                                                                    | Notenspiegel                                  |                        | Sie haben so           | eben folgende V                      | eranstaltunger   | belegt:                  |             |                  |                   |                 |                  |             |          |        |        |           |             |            |   |
| Personic Datarn andern       * 300 10.2 Zehnlährung in die wissenschaftliche Achetien - 2.5WS - Deutsch         Meine Veenstallungen       Teg       Zeit       Rey tenstallungen         Dienstag       1413 005 3.5E       Einzetermin       am 2.41.2.202       CO24         Meine Veenstallungen       Dienstag       1413 005 1.54.5       Einzetermin       am 2.01.2.202       CO24         Meine Veranstallungen       Dienstag       1415 015 1.54.5       Einzetermin       am 2.01.2.202       CO24         Nameden       Amedien       2.01.5       Einzetermin       am 2.01.2.202       CO24         Nameden       ************************************                                                                                                    | Persönlicher Stundenplan                      |                        |                        | -                                    | -                | -                        |             |                  |                   |                 |                  |             |          |        |        |           |             |            |   |
| Mene VentsHungen         Tag         View regeneration         Tag         View regeneration           Tag         Tag         View regeneration         View regeneration         View regeneration                                                                                                    | Persönliche Daten ändern                      |                        | 3501 01.2<br>1 Gruppe  | Einführung in da<br>Relegungsinform  | as wissenschaf   | tliche Arbeiten - 2 SWS  | - Deuts     | sch              |                   |                 |                  |             |          |        |        |           |             |            |   |
| Studiency Source     Trig     Kin     Kin     Kin     Kin     Kin     Kin     Kin                                                                                                    | Meine Veranstaltungen                         |                        | Tee                    | T-In                                 | Dhunharun        | Deves a des Termin       |             |                  |                   |                 |                  |             |          |        |        |           |             |            |   |
|                                                                                                    | Studienverlauf, MySPO, Vertiefungsri          | ichtung wählen         | Tag                    | Zeit                                 | Knythmus         | Dader oder Termin        | Kaum        | Lenrperson       | ,                 |                 |                  |             |          |        |        |           |             |            |   |
| Mack downstree Verdeamenter     Dentsg 14:15 bis 15:45 Einzetermin am 27:10.2020     CO04       Abmelden                                                                                                    |                                               |                        | Dienstag.              | 14:15 DIS 15:45                      | Einzeltermin     | am 24.11.2020            | <u>C004</u> |                  |                   |                 |                  |             |          |        |        |           |             |            |   |
| Ameridem Nergetion ausblendem Nergetion ausblendem Nergetion ausblendem Nergetion ausblendem Nergetion ausblendem 1004 04.2 Soziale Einzeltermin am 27.10.2020 2004 2009 2004 2009 2004 2004 2004                                                                                                    | OM-Portal: Prozesse Dokumente                 |                        | Dienstag.              | 14:15 bis 15:45                      | Einzeitermin     | am 19.01.2021            | <u>C004</u> |                  |                   |                 |                  |             |          |        |        |           |             |            |   |
| Navigebon ausbiendem          * 10024 04 2 Soziale Emzelhilf - 2 SWS - Deutsch        2 Grupp 2 Sergungstemmation         Tag       Zeit       Rightmus       Daver oder Termin       Raum       Lehrperson         Samstag       0645 001 15.45       Einzeltermin       am 24.10.2020       BigBlueButton       Einzeltermin         Freitag       1030 005 17.30       Einzeltermin       am 15.01.2021       H051       Einzeltermin         Samstag       0645 005 15.45       Einzeltermin       am 23.10.2020       H051       Einzeltermin         * 3000 01 15.45       Einzeltermin       am 23.10.2020       H051       Einzeltermin       Bangk         * 3000 01 15.45       Einzeltermin       am 23.10.2020       H051       Einzeltermin       Bangk         * 3000 01 15.45       Einzeltermin       am 23.10.2020       H051       Einzeltermin       Bangk         * 3000 01 15.45       Einzeltermin       am 23.10.2020       BigBlueButton       Bangk       Einzeltermin         Tag       Zeit       Rythmus       Daver oder Termin       Raum       Lehrperson         Dornerstag       1415 151.45       Einzeltermin       Bangk       Einzeltermin       Einzeltermin         Dornerstag       1415 151.45       Einzeltermin       BistBlueButton       <                                                                                                    | Abmelden                                      |                        | Dienstag.              | 14:15 bis 15:45                      | Einzeitermin     | am 27.10.2020            | <u>C004</u> |                  |                   |                 |                  |             |          |        |        |           |             |            |   |
| 1 0022 40 2 Saciale Bines/Inter 2 SWS - Delutorial         2 nove       Betagenetization         1 ag       2 nit       Bhythmus       Daver oder Termin       Raim       Lehrperson         3 amstag       0 645 015 15.45       Einzeltermin       am 15.01 2.021       H001       -         6 del 3 015 15.45       Einzeltermin       am 15.01 2.021       H001       -       -         7 etags       6 43 015 15.45       Einzeltermin       am 15.01 2.021       H001       -       -         8 amstag       0 43 015 15.45       Einzeltermin       am 15.01 2.021       H001       -       -         9 absolution       am 15.01 2.021       H001       -       -       -       -         9 absolution       am 15.01 2.021       H001       -       -       -       -         9 absolution       am 15.01 2.021       H001       -       -       -       -         9 absolution       Binstituter       am 2.01 2.020       HgBilluteRution       Bangs       -       -         7 absolution       Binstituter       Binstituter       Bangs       -       -       -         7 absolution       Binstituter       Bausolution       Bausolution       Expreson       -<                                                                                                    | Navigation ausbienden                         |                        |                        |                                      |                  |                          |             |                  |                   |                 |                  |             |          |        |        |           |             |            |   |
| TagZeitRhythmusDauer oder TerminRaumLehrpersonSenstag00-45 Dis 15-45Einzelterminam 24.10.2020BigBlueButtonFreitag10-30 Dis 17-36Einzelterminam 12.10.2020H001Senstag0.45 Dis 15-45Einzelterminam 23.10.2020H001Senstag0.45 Dis 15-36Einzelterminam 23.10.2020H001Freitag10-30 Dis 17-36Einzelterminam 23.10.2020H001Senstag0.45 Dis 15-36Einzelterminam 23.10.2020BigBlueButtonFreitag10-30 Dis 17-36Einzelterminam 23.10.2020BigBlueButtonSeldgungstinformationEinzelterminFreitagDeuer oder TerminRaumTagZeitRrythmusDeuer oder TerminRaumLehrpersonDonnerstag14.15 Bis 15.45Einzelterminma 23.10.2020BigBlueButtonHittis, StaganDonnerstag14.15 Bis 15.45Einzelterminma 23.10.2020BigBlueButtonHittis, Stagan                                                                                                    |                                               |                        | ➔ 10024 04. 2 Gruppe   | 2 Soziale Einzelh<br>Belegungsinform | ilfe - 2 SWS - D | leutsch                  |             |                  |                   |                 |                  |             |          |        |        |           |             |            |   |
| Samstag     06.4.5 bis 15.4.5     Einzeltermin     am 24.10.2020     BigBlueButton       Freitag     10.30 bis 17.30     Einzeltermin     am 15.01.2021     H00.1       Samstag     06.45 bis 15.45     Einzeltermin     am 16.01.2021     H00.1       Freitag     10.30 bis 17.30     Einzeltermin     am 16.01.2021     H00.1       *     3500 01.1 Einfährung in das Studium und die Praxis der Sozialen Arbeit - 2.5WS     - Deutsch       *     3500 01.1 Einfährung in das Studium und die Praxis der Sozialen Arbeit - 2.5WS     - Deutsch       Tag     Zeit     Rivythmus     Dauer oder Termin     Raum       Donnerszag     14.15 bis 15.45     Einzeltermin     am 22.10.202     BigBlueButton       Donnerszag     14.15 bis 15.45     Einzeltermin     ma 22.10.202     BigBlueButton                                                                                                    |                                               |                        | Tag                    | Zeit                                 | Rhythmus         | Dauer oder Termin        | Raum        | Leh              | rperson           |                 |                  |             |          |        |        |           |             |            |   |
| Pretag     10.30 0is 17.30     Einzettermin     am 15.01.2021     H001       Santatag     0.04 50 is 15.45     Einzettermin     am 16.01.2021     H001       Pretag     10.30 0is 17.30     Einzettermin     am 23.10.2020     H001       * 3000 01     1.51 Enrichtmung in elementini am 23.10.2020     BigBilueButton     Bangk       * 3000 01     1.51 Enrichtmung in elementini am 23.10.2020     BigBilueButton     Bangk       * 3000 01     1.51 Enrichtmung in elementini am 23.10.2020     BigBilueButton     Bangk       * 3000 01     1.51 Enrichtmung in elementini am 23.10.2020     BigBilueButton     Bangk       Tag     Zeit     Rhythmus     Dauer oder Termin     Raum     Lehrperson       Donnerstag     14.15 16 15.45     Einzeltermin am 23.10.2020     BigBilueButton     Henzi, Sagan       Donnerstag     14.15 16 15.45     Einzeltermin am 23.10.2020     BigBilueButton     Henzi, Sagan                                                                                                    |                                               |                        | Samstag.               | 08:45 bis 15:45                      | Einzeltermin     | am 24.10.2020            | BigBlueB    | lutton           |                   |                 |                  |             |          |        |        |           |             |            |   |
| Samstag 08450161545 Einzeltermin am 1601.201 Hold Hold Samstag Samstag                                     |                                               |                        | Freitag.               | 10:30 bis 17:30                      | Einzeltermin     | am 15.01.2021            | H061        |                  |                   |                 |                  |             |          |        |        |           |             |            |   |
| Freiting     Total bits     Einstellermin     am 23.10.2020     BigBlueButton       * 3500 01.1 Einstellermin     am 23.10.2020     BigBlueButton     Bangk       * 3500 01.1 Einstellermin     am 23.10.2020     BigBlueButton     Bangk       Tag     Zeit     Rhythmus     Dauer oder Termin     Raum     Lehrperson       Donnerstage     14.15 015 54.5     Einstellermin     am 23.10.2020     BigBlueButton       Bindlermin     14.15 015 154.5     Einstellermin     am 23.10.2020     BigBlueButton                                                                                                    |                                               |                        | Samstag                | 08-45 bis 15-45                      | Einzeltermin     | am 16.01.2021            | H061        |                  |                   |                 |                  |             |          |        |        |           |             |            |   |
| * 3500 01.1 Similarium     Bill 23 10 4000     Regenerational       * 3500 01.1 Similarium     Bill 23 10 4000     Regenerational       Tag     Zeit     Rhythmus       Donnerrade     14 10 50 1345     Binzelfermin       Ponnerrade     14 10 50 1345     Binzelfermin                                                                                                    |                                               |                        | Solitan                | 10-20 bis 17-20                      | Finantermin      | am 23.10.2021            | Displusp    | utton Dar        | and c             |                 |                  |             |          |        |        |           |             |            |   |
| 3 3500 01.1 Einfährung in das Studium und die Praxis der Sozialen Arbeit - 2.5WS - Deutsch<br>Belegungsinformation     Tag Zeit Rhythmus Dauer oder Termin Raum Lehrperson     Donnerstag 14:15 16 15:45 Einzeltermin am 22:10 2020 Bilfählungsinform Jeffer Kern     Donnerstage 14:15 15:15:15:15:15:15:15:15:15:15:15:15:15:1                                                                                                    |                                               |                        | Freitag.               | 10:30 bis 17:30                      | Einzeitermin     | am 23.10.2020            | RIGRIGER    | utton <u>kar</u> | <u>18K</u>        |                 |                  |             |          |        |        |           |             |            |   |
| 3000 01.1 Enrikhtwung in das studium und die Praxis der Sozialen Arbeit - 2 SWS - Deutsch<br>Beigegragningfinzmannen<br>Tag Zeit Rythmus Deuer oder Termin Raum Lehrperson<br>Donnerstag 1415 015 543 Einzeltermin ann 211 2020 Bießlusch Henri, Szagun<br>Donnerstag 1415 015 143 Einzeltermin ann 211 2020 Bießluschung Henrik Stagun                                                                                                    |                                               |                        |                        |                                      |                  |                          |             |                  |                   |                 |                  |             |          |        |        |           |             |            |   |
| Tag         Zeit         Rbythmu         Deueroder Termin         Raum         Lehrperson           Donerstage         14:15 bis 15:45         Einzelfermin         an 22:10:200         BigBuildestion         Herz, Szagun           Donerstage         14:15 bis 15:45         Einzelfermin         an 22:10:200         BigBuildestion         Differ series                                                                                                    |                                               |                        | 3500 01.1<br>Belegungs | Einführung in da<br>Information      | as Studium und   | l die Praxis der Soziale | en Arbeit   | - 2 SWS - 0      | Deutsch           |                 |                  |             |          |        |        |           |             |            |   |
| Donnerstag, 14-15 bis 15-45 Einzeltermin am 22.10.2020 <u>BigBlueButton Heinz, Szagun</u><br>Donnerstag, 14-15 bis 15-45 Einzeltermin, am 12.11.2020 BieBlueButton Loffer Kern                                                                                                    |                                               |                        | Tag                    | Zeit                                 | Rhythmus         | Dauer oder Termi         | n Raum      | 1                | Lehrperson        |                 |                  |             |          |        |        |           |             |            |   |
| Donnerstag 14:15 bit 15:45 Einzeltermin am 12:11:2020 BitRibueButton Lofffer Kern                                                                                                    |                                               |                        | Donnerstag             | 14:15 bis 15:4                       | 5 Einzeltermi    | n am 22.10.2020          | BIgBlu      | ueButton         | Heinz , Szagun    |                 |                  |             |          |        |        |           |             |            |   |
|                                                                                                    |                                               |                        | Donnerstag             | 14:15 bis 15:4                       | 5 Einzeltermi    | n am 12.11.2020          | BigBle      | ueButtop         | Loffler . Kern    |                 |                  |             |          |        |        |           |             |            |   |
| Donnerstag 11-20 hit 12-00 Einzeltermin am 15 10 2020 Bielbieten Burkhard Essert                                                                                                    |                                               |                        | Donnerstag             | 11-20 bic 12-0                       | 0 Einzeltermi    | am 15 10 2020            | Piepi-      | ueRutton         | Ruckbardt.Free    | ert.            |                  |             |          |        |        |           |             |            |   |

Im Persönlichen Stundenplan (unter Meine Funktionen) kann man sich wahlweise für die aktuelle Woche oder auch für das gesamte Semester alle belegten Veranstaltungen anzeigen lassen.

| Stundenplan MyCamp X                                      | + ~                                                                                                    |                                                                                                    |                                                                                                    |                                                                                                    | -                                                                                                    | ٥                                                                                           | ×                                                                                                    |
|-----------------------------------------------------------|----------------------------------------------------------------------------------------------------|----------------------------------------------------------------------------------------------------|----------------------------------------------------------------------------------------------------|----------------------------------------------------------------------------------------------------|----------------------------------------------------------------------------------------------------|---------------------------------------------------------------------------------------------|----------------------------------------------------------------------------------------------------|
| Ů ŵ ≙ https://lsf.                                        | hs-weingarten.de/qisserver/servlet/de.l                                                                                                    | nis.servlet.RequestDispatcherServlet                                                                                                    | ?state=wplan&act=&pool=&show=                                                                                                    | plan&P.vx=kurz                                                                                                    |                                                                                                    | Ē                                                                                           |                                                                                                    |
| ING.E<br>BORG-HEINGLAFTEN<br>BITY<br>LEE BOEINGES         |                                                                                                    |                                                                                                    |                                                                                                    |                                                                                                    | WISE 2020/21   LSF Online-Hilfe                                                                                                    | l Sitemap                                                                                   |                                                                                                    |
|                                                           | <u>Startseite</u>   Abme                                                                                                    | Iden   Herr Muster Muster-S   Sie sind an                                                                                                    | gemeldet als: muster-s   In der Rolle: Stud                                                                                                    | ient/-In I                                                                                                    |                                                                                                    |                                                                                             |                                                                                                    |
| Meine F                                                   | unktionen Studis Helpdesk                                                                                                    | Veranstaltungen                                                                                                    | Einrichtungen Räume un                                                                                                    | id Gebäude Personen                                                                                                    |                                                                                                    |                                                                                             |                                                                                                    |
| ptionen                                                   | olengangplane 🤊 Personitcher stundenplan                                                                                                    |                                                                                                    |                                                                                                    |                                                                                                    |                                                                                                    |                                                                                             |                                                                                                    |
| ransicht                                                  | × anzeigen aktuell: Semesterans                                                                                                    | icht.                                                                                                    |                                                                                                    |                                                                                                    |                                                                                                    |                                                                                             |                                                                                                    |
|                                                           | unzegen unden semesteruns                                                                                                    |                                                                                                    | Lister -                                                                                                    | a kurz a mittel a lang - Dian - a ku                                                                                                    | 17 a mittel a lang Druckversion                                                                                                    | (PDF)                                                                                       |                                                                                                    |
| Einzeltermin                                              | belegen/abmelden Plan speich<br>Blockveranstaltun                                                                                                    | g g                                                                                                    | 14-tägi. Veranstaltur                                                                                                    |                                                                                                    | Buchungen                                                                                                    | (101)                                                                                       |                                                                                                    |
| Montag                                                    | Dienstag                                                                                                    | Mittwoch                                                                                                    | Donnerstag                                                                                                    | Freitag                                                                                                    | Samstag                                                                                                    |                                                                                             |                                                                                                    |
| 13.2 Geschichte der Sozia<br>V B abmelden Information     | 1. Gruppe 04.2 Soziale Ei<br>V B Platz beantragen Information 📆                                                                                                    | 02. Geschichte, Theorie u<br>V B abmelden Information 📆                                                                                                    | 04.1 Einführung in das me<br>V B abmelden Information 📷                                                                                                    |                                                                                                    |                                                                                                    |                                                                                             |                                                                                                    |
|                                                           | 1. Gruppe 04.2 Soziale Ei<br>V B Platz beantragen Information 1                                                                                                    | , AN                                                                                                    | 04.1 Einführung in das me<br>V<br>AN B abmelden Information                                                                                                    |                                                                                                    | Coruppe 04.2 Soziale El     AN B abmelden Information     Coruppe 04.2 Soziale El                                                                                                    | 1                                                                                           |                                                                                                    |
| IS.1 Lebenslagen, Soziale<br>V B abmelden Information 🗑   | 01.2 Einführung in das wi<br>VB Platz beantragen information m                                                                                                    |                                                                                                    | 04.1 Einführung in das me<br>V<br>, AN B abmelden Information 📷                                                                                                    | 2. Gruppe 04.2 Soziale Ei                                                                                                    | AN B abmelden Information                                                                                                    |                                                                                             |                                                                                                    |
| 5.2 Abweichendes Verhalt<br>V AN B abmelden Information   | 03.1 Einführung in die Po<br>V, AN B abmelden Information 📷                                                                                                    |                                                                                                    | 01.1 Einführung in das St<br>V<br>, AN B abmelden information                                                                                                    | 2. Gruppe 04.2 Soziale Ei<br>AN B abmelden Information                                                                                                    | ]                                                                                                    |                                                                                             |                                                                                                    |
|                                                           |                                                                                                    |                                                                                                    | 01.1 Einführung in das St                                                                                                    |                                                                                                    |                                                                                                    |                                                                                             |                                                                                                    |
| 6.1 Recht in der Gesells<br>V AN B abmeiden Information 1 | 2. Gruppe 01.2 Einführung<br>VBI – Platz centragen Information ()<br>1. Gruppe 01.2 Einführung<br>2. Gruppe 01.2 Einführung<br>VBI – Platz centragen Information ()<br>2. Gruppe 01.2 Einführung<br>VBI – Platz centragen Information ()<br>9. Platz centragen Information ()<br>1. Gruppe 01.2 Einführung                                                                                                    | 06.2 Grundlagen des Verwa                                                                                                    | _AN         abmeiden         information         g           01.1 Einführung in das St         information         g           _N         abmeiden         information         g           1.1 Einführung in das St         y         abmeiden         information         g           _N         abmeiden         information         g         g                                                                                                    |                                                                                                    |                                                                                                    |                                                                                             |                                                                                                    |
|                                                           | Co      Co      C | An      B attractic attraction     An      An      B attractical     And      And     And     And | An      amelden information     Veranstales     Veranstales     Veranstal | An extension     An extension     A | Comparison of the server of the server of the ser | <ul> <li>A https://st.hs-weingarten.de/gisserver/serv/serv/serv/serv/serv/serv/se</li></ul> | A https://st.Ns-weingarten.de/gisserwer/serviet/sterviet/serviet/sterviet/state=wplan&act=&apool=&ahow=plan&Re.vx=kurz     We de 200211 LSE Onder +Mirk 150mmp 1     We de 200211 LSE Onder +Mirk 150mmp 1     We de 20021 LSE Onder +Mirk 150mmp 1     We de 20021 LSE Onder +Mirk 150mmp 1 |

Bei Lehrveranstaltungen, welche eine Teilnehmerbegrenzung aufweisen, werden die Studierenden von den jeweiligen Dozenten zugelassen oder abgelehnt. Im Falle einer Zulassung ändert sich der Index "An" in "Zu".

## Der Stundenplan lässt sich auch als lange Liste mit Terminen darstellen, was manchmal übersichtlicher ist.

|                                                     |                                        |                                                |                                                 |                            |                           |                                            |                            |               |             | $\backslash$           |                 |               |                 |              |              |          |   |
|-----------------------------------------------------|----------------------------------------|------------------------------------------------|-------------------------------------------------|----------------------------|---------------------------|--------------------------------------------|----------------------------|---------------|-------------|------------------------|-----------------|---------------|-----------------|--------------|--------------|----------|---|
|                                                     | - Stund                                | enplan Myo                                     | Camp × +                                        | ~                          |                           |                                            |                            |               |             |                        |                 |               |                 |              | -            | ٥        | × |
| $\leftarrow \rightarrow$                            | ŬĞ                                     | ۵ (                                            | https://lsf.hs-                                 | weingarten.                | .de/qisserver             | /servlet/de.his.servlet.Reques             | tDispatcherServlet?stal    | te=wplan&     | week=-2     | &act=show&pool         | 8.show=liste    | &P.vx=lang&P. | .sul 🛄 🕁        | 炸            | h            | Ŀ        |   |
|                                                     | E<br>WEINGARTEN<br>ICIENCES            |                                                |                                                 |                            |                           |                                            |                            |               |             |                        | \<br>\          |               | WISe 2020/21    | I LSF Online | Hilfe   Site | :map I 🌐 | í |
|                                                     |                                        |                                                |                                                 |                            | <u>S</u> tar              | rtseite   Abmelden   Herr Muster           | Muster-S   Sie sind angeme | ldet als: mus | ster-s I in | der Rolle: Student/-In |                 |               |                 |              |              |          |   |
| a sind hiar: 7ur Sta                                | rtsaita sorio                          | ran 🕈 Varanst                                  | Meine Funk                                      | tionen                     | Studis                    | Helpdesk Veransta                          | ltungen Ei                 | nrichtungen   | ı           | Räume und Gebä         | ude             | Personen      |                 |              |              |          |   |
| Persönliche                                         | r Stunde                               | enplan                                         | atorigen 🤟 stouren                              | bele                       | egen/abmelder             | 1                                          |                            |               |             | Liste: 🔸 kurz          | → mittel → lang | Plan: → kurz  | z → mittel → la | ng Druckver  | rsion (PDF   | F)       |   |
|                                                     | 6                                      | inzeltermin                                    |                                                 |                            | Blockveranstaltung        |                                            |                            |               |             |                        | 14-tägi.        | /eranstaltung |                 |              |              |          |   |
| Belegungsfrist:<br>Termine<br>Tag<br>Donnerstag     | Hauptbel<br>Zeit<br>11:30 bis<br>13:00 | egungszeitra<br>Rhythmus<br>Einzeiter.         | Dauer<br>15.10.2020 bis<br>15.10.2020 bis       | 23.10.2020<br>fällt aus am | Lehrperson                | Raum<br>Virtuell - BigBlueButton (Horsaal) | Funktionsbeschreibung      |               |             |                        |                 |               |                 |              |              |          |   |
| Donnerstag                                          | 14:15 bis<br>15:45<br>14:15 bis        | Einzeiter.                                     | 22.10.2020 bis<br>22.10.2020<br>29.10.2020 bis  |                            |                           | virtuell - BigBlueButton (Horsaal)         |                            |               |             |                        |                 |               |                 |              |              |          |   |
| Donnerstag                                          | 15:45<br>14:15 bis<br>15:45            | Einzelter.                                     | 29.10.2020<br>05.11.2020 bis<br>05.11.2020      |                            |                           | virtuell - BigBlueButton (Hörsaal)         |                            |               |             |                        |                 |               |                 |              |              |          |   |
| Donnerstag                                          | 14:15 bis<br>15:45                     | Einzeiter.                                     | 12.11.2020 bis<br>12.11.2020                    |                            |                           | virtuell - BigBlueButton (Hörsaal)         |                            |               |             |                        |                 |               |                 |              |              |          |   |
| Donnerstag<br>→ <u>letzt belege</u><br>01.2 Einführ | 13:00 bls<br>17:15<br>n / abmeld       | Einzelter.<br>en → <u>Belegu</u><br>s wissensc | 14.01.2021 bis<br>14.01.2021<br>ingsinformation | ten Belegg                 | oflicht                   | virtueli - BigBlueButton (Hörsaal)         |                            |               |             |                        |                 |               |                 |              |              |          |   |
| WS 2020/21 I<br>Belegungsfrist:                     | ir.: 3501<br>Hauptbe                   | Vorlesung<br>egungszeitra                      | 2 SWS Bachelor<br>um 28.09.2020                 | Studiengang<br>23.10.2020  | Bachelorstudie<br>aktuell | ngang Soziale Arbeit                       |                            |               |             |                        |                 |               |                 |              |              |          |   |